### 青岛市电子税务局海域使用金申报操作指引

尊敬的缴费人:

2021 年 9 月 1 日起,新划转的海域使用金可以在电子 税务局申报缴费啦!我们制作了详细的操作指引,一起来看 看吧!

一、功能概述

缴费人依据相关法律、法规的规定申报海域使用金,可 通过青岛市电子税务局申报,以下为通过电子税务局申报海 域使用金操作手册。

二、操作步骤

第一步:登录电子税务局后,首页点击"我要办税"--"税费申报及缴纳"。

| ● 国家税务总<br>♥4₩4 | 局青岛 | 市电子税   | 务局         |          | 请输入需要搜究  | 素的内容                                                                                                    |        | 武用户1   1 |
|-----------------|-----|--------|------------|----------|----------|----------------------------------------------------------------------------------------------------|--------|----------|
| ☆ 常用功能          | 设置  | 我的信息   | 我要办税 我     | 要查询 互动中  | 中心 公众服务  | 5                                                                                                    |        |          |
| = 申报信息查询        |     | -      |            |          |          |                                                                                                    |        |          |
| 缴款信息查询          |     |        | <b>¥</b> = |          | ¥=       | i de la companya de la companya de l | 24     |          |
| 操作规程            |     | 综合信息报告 | 发票使用       | 税费申报及缴纳  | 税收减免     | 证明开具                                                                                                    | 税务行政许可 |          |
| 新办纳税人业务         |     |        | (5)        |          |          | 7.00                                                                                                    |        |          |
| 象 🕾 申报点这里       |     | 1      | -          | <b>S</b> | ) 关 {    |                                                                                                    |        |          |
|                 | 6   | 核定管理   | 一般退(抵)税管理  | 出口退税管理   | 增值税抵扣凭证… | 税务代保管资金…                                                                                                    | 预约定价安排 |          |
|                 |     |        | Ž          | Ô        | 50       |                                                                                                    | 保      |          |
|                 |     | 纳税信用   | 稽查检查       | 涉税专业服务机… | 法律追责与救济… | 其他服务事项                                                                                                    | 社会保险费  |          |
|                 |     | 我的待办   | 服务提醒       |          |          |                                                                                                    |        |          |
|                 |     | 事项名称   |            |          | 保存时间     | 申报时间                                                                                                    | 审批状态   | 刷新       |
|                 |     | 办理或变更税 | 务师事务所行政登记排 | 「「「「」」   |          |                                                                                                    |        |          |

第二步: 点击"其他税费申报"。

| 道费由据乃缴纳                    |                          |                   |            |            |    |
|----------------------------|--------------------------|-------------------|------------|------------|----|
| 初致中枢风振的                    | 甘油ガ毒中招                   |                   |            |            |    |
| ■ 税(费)种认定信息                | 其他忧贫中权                   |                   |            |            |    |
| ■ 本月应申报                    |                          |                   |            |            |    |
| ■ 其他税费申报                   | 其他税费申报 非税收入通用申报 税源信息 尚未挑 | 是交的报表             |            |            |    |
| = 网上缴税                     | 申报表名称                    | 所属期起              | 所属期止       | 申报期限       | 申报 |
|                            | 环境保护税抽样测算及按次申报           | 2021-08-10        | 2021-08-10 | 2021-08-10 | 填写 |
| 网上缴税(新版)                   | 环境保护税一般申报                | 2021-04-01        | 2021-06-30 | 2021-07-15 | 填写 |
| ■ 申报作废                     | 印花税申报                    | 2021-07-01        | 2021-07-31 | 2021-08-16 | 填写 |
| - 由現作商(新版)                 | 印花税申报                    | 2021-08-10        | 2021-08-10 | 2021-08-10 | 填写 |
| - FFIRTFIRE ( #/INX )      | 车辆购置税纳税申报表               | 2021-08-10        | 2021-08-10 | 2021-08-16 | 填写 |
| ■ 申报更正                     | 残疾人就业保障金申报               |                   |            |            | 填写 |
| <ul> <li>申报错误更正</li> </ul> | 车船税申报                    | 2021-01-01        | 2021-12-31 | 2021-12-31 | 填写 |
|                            | 城镇土地使用税 房产税纳税申报          | 2021-04-01        | 2021-06-30 | 2021-07-15 | 填写 |
| ■ 财务报表更止                   | 工会经费申报表                  | 2020-10-01        | 2021-03-31 |            | 填写 |
| = 申报辅助信息报告 <               |                          |                   |            |            |    |
| = 综合申报 <                   | 申报情况查询    扣款账号维护         |                   |            |            |    |
| ■ 逾期申报                     |                          |                   |            |            |    |
| ■ 海关缴款书                    |                          |                   |            |            |    |
| = 扣款账号维护                   | 技术支持热线                   | 览 : 0532-80975080 |            |            |    |
| = 减税降费红利清单                 |                          |                   |            |            |    |

# 第三步: 点击"非税收入通用申报"栏目。点击右侧"填

| 山税费由据                                                                                  |                                   |                           |                 |
|----------------------------------------------------------------------------------------|-----------------------------------|---------------------------|-----------------|
| 说收入通用申报                                                                                |                                   |                           | <del>₩</del>    |
|                                                                                        |                                   |                           |                 |
|                                                                                        |                                   |                           |                 |
|                                                                                        |                                   |                           |                 |
|                                                                                        | 非税收入                              | 、通用申报表                    |                 |
|                                                                                        | 非税收入                              | 、通用申报表                    |                 |
| 物税人基本信息                                                                                | 非税收入                              | 、通用申报表                    |                 |
| <b>纳税人基本信息</b><br>纳税人名称                                                                | 非税收入<br>青岛:                       | (通用申报表<br>纳税人识别号          | 91370/          |
| <ul> <li>纳税人基本信息</li> <li>纳税人名称</li> <li>认定信息</li> </ul>                               | <b>非税收入</b><br>青岛( <b>2011年</b> ) | 通用申报表 纳税人识别号              | 91370/2000 533F |
| 纳税人基本信息<br>纳税人名称<br>  认定信息<br>                                                         | 非税收入<br>青岛:                       | <b>(通用申报表</b> )<br>纳税人识别号 | 913704 533F     |
| <ul> <li>纳税人基本信息</li> <li>纳税人名称</li> <li>认定信息</li> <li>纳税期限</li> <li>) 所属时期</li> </ul> | 非税收入<br>青岛:                       | <b>通用申报表</b><br>纳税人识别号    | 913702          |

| 收入通用申报  |            |                                                                                                    | _          |     |        | T-P         |
|---------|------------|----------------------------------------------------------------------------------------------------|------------|-----|--------|-------------|
|         |            |                                                                                                    | 非税         | 收入通 | 用申报表   |             |
| 納税人基本信息 |            |                                                                                                    |            |     |        |             |
| 纳税人名称   | 有心         | the second second second second second second second second second second second second second second second se | ò          |     | 纳税人识别号 | 913703 533F |
| 认定体度    |            |                                                                                                    |            |     |        |             |
| 纳税期限    | 接次申报       |                                                                                                    |            |     |        |             |
| 和識別期    |            |                                                                                                    |            |     |        |             |
| 税款所履期起止 | 2021-08-10 |                                                                                                    | 2021-08-10 |     |        |             |

# (2) 征收项目选择 "30751 海域使用金收入"。

| ■税    | 收入通用申报                     | ł              |                                               |         |            |           |              | 暂存              | 保存       | <b>#</b>                                                               |         |    |
|-------|----------------------------|----------------|-----------------------------------------------|---------|------------|-----------|--------------|-----------------|----------|------------------------------------------------------------------------|---------|----|
|       |                            |                | 非利                                            | 说收入通用   | 申报表        |           |              |                 |          |                                                                        |         |    |
| it, E | 日期: 2021-08-10             | -              |                                               |         |            |           |              | 徵盡人识别           | 训号(统一社   | 金额单位:<br>:<br>:<br>:<br>:<br>:<br>:<br>:<br>:<br>:<br>:<br>:<br>:<br>: | 元 (列至角  | 85 |
| 选     | 迎要人省称                      |                | ~0<br>(2) (2) (2) (2) (2) (2) (2) (2) (2) (2) | 建物能展期42 | 建物彩展期中     | 动物走起粉     | 应缴费基         | 计弗达提            | 码)       | 加险粉                                                                    | 9137020 | ī  |
| 择     | (1)                        | (2)            | (3)                                           | (4)     | (5)        | (6)       | 数减除额<br>(7)  | (8)=(6)-<br>(7) | (9)      | (10)                                                                   | (11)    | t  |
|       | ~                          | ~              | ~                                             |         |            | 0.0000    | 0.00         | 0.0000          | 0.000000 | 0.00                                                                   | 0.00000 | 5  |
|       | 合计                         |                |                                               |         |            | 0.0000    | 0.00         | 0.0000          |          |                                                                        |         |    |
|       | 主管单位                       | 这名称            |                                               |         |            | 主管单位识别    | 号 (统一社<br>码) | 会信用代            |          |                                                                        |         |    |
| 谨声    | <b>每明:</b><br>本申报表昰根据非税收入注 | 去律法规及相关规定填报的,内 | ·容是真实的、可靠的、完整:                                | ю.      |            |           | 鐵道           | 勝人签章 :          |          |                                                                        |         |    |
| 代理    | 机构签章:                      |                |                                               |         | 受理人:       | 青岛市电      | 子税务局         |                 |          |                                                                        |         |    |
| 代理    | 机构统一社会信用代码:                |                |                                               |         | 受理税务机关 ( 3 | (2): 国家税务 | 总局青岛市        | 税务局             |          |                                                                        |         |    |
| * 经   | 办人签章:                      |                |                                               |         |            |           |              |                 |          |                                                                        |         |    |
| * 43  | 办人身份证件号码: 3                | 706.           |                                               |         | 感調日報 .     | 2021-08   | 8-10         |                 |          |                                                                        |         |    |

(3) 系统自动弹出是否录入"特定非税收入项目附表"

提示。

|     | 日期: 2021-08-10                  |                  |                  |                   |            |                 |               |                 |              | 金额单位:           | 元 (列至角   | 分) |
|-----|---------------------------------|------------------|------------------|-------------------|------------|-----------------|---------------|-----------------|--------------|-----------------|----------|----|
|     | 缴费人名称                           | 青岛               |                  |                   |            |                 |               | 變要人识到           | 制号(统一社<br>码) | 号(统一社会信用代<br>码) |          |    |
| お谷  | 征收项目                            | 征收品目             | 征收子目             | 要软所属期起            | 费软所属朝止     | 应缴费基数           | 应缴费基<br>数减除额  | 计斐依据            | 征收标准         | 扣除数             | 征收比例     | N  |
|     | (1)                             | (2)              | (3)              | (4)               | (5)        | (6)             | (7)           | (8)=(6)·<br>(7) | (9)          | (10)            | (11)     | 0  |
|     | 30751)海域使用金 × ~                 | ~                | ~                | 2021-08-10        | 2021-08-10 | 0.0000          | 0.00          | 0.0000          | 0.000000     | 0.00            | 1.000000 |    |
|     | 合计                              |                  |                  |                   |            | 0.0000          | 0.00          | 0.0000          |              |                 | ***      |    |
|     | 主管单位                            | 28#              | 提示               |                   |            | × <sup>記制</sup> | 号(统一社<br>码)   | 会信用代            |              |                 |          |    |
| 谨)  | ★明:<br>本申报表是根据非现收入》             | 去律法规及相关规定填报的,内容3 | 2 ? 当前项目<br>入,请录 | 适用特定非税<br>(入采集数据? | 收入项目附表     | Ŧ               | <b>(81</b>    | 豊人 ஊ童 :         |              |                 |          |    |
| 代理  | 即们构签章:<br>即们构统一社会信用代码:<br>力人签章: | -                |                  |                   | 是          | 市电<br>院务        | 子税务局<br>总局青岛市 | 税务局             |              |                 |          |    |
| · 经 |                                 |                  |                  |                   |            |                 |               |                 |              |                 |          |    |

## (4) 点击"是"进入"特定非税收入项目附表"填写。

| 非税收入通用申报表         Star#税收入項目信息來集 <th>说收入通用</th> <th>申报</th> <th></th> <th></th> <th></th> <th></th> <th></th> <th></th> <th>暂存</th> <th>保存申报</th> <th>重</th>                                                                                                    | 说收入通用                  | 申报                                                          |           |            |        |        |              |              | 暂存     | 保存申报     | 重  |
|----------------------------------------------------------------------------------------------------|------------------------|-------------------------------------------------------------|-----------|------------|--------|--------|--------------|--------------|--------|----------|----|
| Yaciłktycy / ligit (1)       Y (2)       Y (3)       Y (4)       Y (5)       Y (6)       Y (7)       Y (8)       Y (1)       Y (1)       Y                         |                        |                                                             |           |            | 非税收入证  | 通用申报表  |              |              |        |          |    |
| 螢费人积别号       螢费人名称       * 合同编号       * 征收项目       * 征收项目       征收子目       * 费数所陈期<br>起       * 讲祝休语       * 要案         (1)       (2)       (3)       (4)       (5)       (6)       (7)       (8)       (9)       (10)         913702       育 经       30751 ×        ×       ×       ×       0.0000       0.00000       0.00000       0.00000       0.00000       0.00000       0.00000       0.00000       0.00000       0.00000       0.00000       0.00000       0.00000       0.00000       0.00000       0.00000       0.00000       0.00000       0.00000       0.00000       0.00000       0.00000       0.00000       0.00000       0.00000       0.00000       0.00000       0.00000       0.00000       0.00000       0.00000       0.00000       0.00000       0.00000       0.00000       0.00000       0.00000       0.00000       0.00000       0.00000       0.00000       0.00000       0.00000       0.00000       0.00000       0.00000       0.00000       0.00000       0.00000       0.00000       0.00000       0.00000       0.00000       0.00000       0.00000       0.00000       0.00000       0.00000       0.00000       0.00000       0.00000       0.00000       0.00000       0.00000       0. | 持定非税收入项目               | 信息采集                                                        |           |            |        |        |              |              |        |          |    |
| (1)       (2)       (3)       (4)       (5)       (6)       (7)       (8)       (9)       (10)         913702       育会       30751 ×        ×       ×       ×       0.0000       0.00000       0.00000         (1)       )       )       )       )       )       )       )       0.0000       0.00000         (2)       )       )       )       )       )       )       )       )       )       )       )       )       )       )       )       )       )       )       )       )       )       )       )       )       )       )       )       )       )       )       )       )       )       )       )       )       )       )       )       )       )       )       )       )       )       )       )       )       )       )       )       )       )       )       )       )       )       )       )       )       )       )       )       )       )       )       )       )       )       )       )       )       )       )       )       )       )       )       )       )       )       ) </th <th>缴费人识别号</th> <th>懲费人名称</th> <th>* 合同编号</th> <th>* 征收项目</th> <th>* 征收品目</th> <th>征收子目</th> <th>* 费软所属期<br/>起</th> <th>* 费款所属期<br/>止</th> <th>* 计税依据</th> <th>* 费率</th> <th>费</th>                                     | 缴费人识别号                 | 懲费人名称                                                       | * 合同编号    | * 征收项目     | * 征收品目 | 征收子目   | * 费软所属期<br>起 | * 费款所属期<br>止 | * 计税依据 | * 费率     | 费  |
| 913702       育会       30751 × 、 、 、 、 、 、 、 、 、 、 、 、 、 、 、 、 、 、                                                                                                    | (1)                    | (2)                                                         | (3)       | (4)        | (5)    | (6)    | (7)          | (8)          | (9)    | (10)     | (1 |
| く 1 > 列筋 1 页 确定 共1会 10 条/页         確定 关闭 <t< td=""><td>913702</td><td><b>青岛<mark>1000000000000000000000000000000000000</mark></b></td><td></td><td>30751  × ×</td><td>~</td><td>~</td><td></td><td></td><td>0.0000</td><td>0.000000</td><td>0.</td></t<>                                                                                                    | 913702                 | <b>青岛<mark>1000000000000000000000000000000000000</mark></b> |           | 30751  × × | ~      | ~      |              |              | 0.0000 | 0.000000 | 0. |
| 宮中期:         本申报表是根据非规收入法律法规及相关规定填报的,内容是真实的、可靠的、完整的。                                                                                                    |                        | 到第 1                                                        | 页 确定 并    | 10条/5      | 五 ▼    |        |              |              |        | 确定       | 闭  |
| 透现构签章:     受理人:     青岛市电子税务局       運机构统-社会信用代码:     受理税务机关(章):     国家税务金局青岛市税务局                                                                                                    | 清明:<br>本申报表是根据:        | 非税收入法律法规及                                                   | 相关规定填报的,内 | 容是真实的、可靠   | 的、完整的。 |        |              | 激费人          | 签章 :   |          |    |
| U理机构统一社会信用代码:     夏理税务机关(章): 国家税务总局専岛市税务局                                                                                                    | 理机构签章 :                |                                                             |           |            |        | 受理人:   | 青岛市          | 电子税务局        |        |          |    |
|                                                                                                    | 理机构统一社会信用<br>2 本 1 2 年 | 代码:                                                         |           |            |        | 受理税务机关 | (章): 国家税     | 务总局青岛市税会     | る局     |          |    |

(5)填写"合同编号"(注:新审批用海单位第一次 申报缴费时"合同编号"录入海洋部门用海批复的审批文号; 其他情形录入用海单位的海域管理号),系统自动带出费源 信息。 核实系统自动带出的缴费信息是否正确。如核对无误点击"确定"按钮返回主表;如核对有误请点击"办税服务厅" 蓝色超链接查询所属税务大厅地址,点击右上角"X"号退 出申报模块并到税务大厅更正申报。

|                                    |                                        |              |                 | 非税收入                                      | 通用申报表                                  |                          |             |                      |             |        |
|------------------------------------|----------------------------------------|--------------|-----------------|-------------------------------------------|----------------------------------------|--------------------------|-------------|----------------------|-------------|--------|
| 寺定非税收入项目信息采集                       |                                        |              |                 |                                           |                                        |                          |             |                      |             |        |
| 警察人们别号                             | 型表人名称                                  | * 合門編号       | * 植物原目          | * 征收品目                                    | 征收子曰                                   | * 黄软所属用起                 | * SERVICE   | * LT-RESAUR          | · ##        |        |
| (1)                                | (2)                                    | (3)          | (4)             | (5)                                       | (6)                                    | (7)                      | (8)         | (9)                  | (10)        |        |
| 913702                             | 11 R R R R R R R R R R R R R R R R R R | 2020C        | 30751)港城街用金 × Y | 中央海域使用全权入 >                               | · ·                                    | 2021-08-25               | 2021-08-25  | 5,709.1740           | 1.000000    | 5      |
| 91370202                           | #B <b>100</b> 0                        | 20200 2272   | 30751)海域使用会 🗙 😪 | 地方海域遗用会收入 ~                               | 市田、                                    | 2021-08-25               | 2021-08-25  | 13,321,4060          | 1.000000    | 17     |
| 建代内容量:<br>建代内统一社会国用代码:<br>经办人签章: ● |                                        |              |                 | 取为19030.88元。 請校0<br>有決済<br>(1) 税服务厅更<br>[ | 小花根后中报微数块,如相切了<br>甲根。                  | 有品市电子税务局<br>高家税务均用青品市税务局 |             |                      |             |        |
| 922.R                              |                                        |              |                 |                                           |                                        |                          |             |                      |             |        |
| 申报日總从2019年10月18                    | 1起,对于征收项目为国家重大术                        | 約工程建设基金的,页面计 | 算公式调整为(12)=(8)  | ×(9)×(11)×(1-25%)                         | ) * (1-25%) * 50% * 10 <sup>-3</sup> - | (10)×(11),端正晚望           | 込应密费基数,应收费基 | 取的单位为千百时,系统 <b>的</b> | 自动将本期应纳善额折暇 | 17276. |

## (6) 填写完毕后,点击"确定"按钮,返回主表。

| 定非税收入项目信息采集                                            |                                             |              |                 |             |                                      |                                    |            |             |            |     |
|--------------------------------------------------------|---------------------------------------------|--------------|-----------------|-------------|--------------------------------------|------------------------------------|------------|-------------|------------|-----|
| 激奏人识别号                                                 | 態義人名称                                       | * 合阿编号       | * 征收项目          | * 征收品目      | 征收子目                                 | * 赛欧所属那起                           | * 奏設所解唱止   | * 计税统器      | - 荷平       |     |
| (1)                                                    | (2)                                         | (3)          | (4)             | (5)         | (6)                                  | (7)                                | (8)        | (9)         | (10)       |     |
| 913702 <b>01944-0005</b>                               | 青島市の日本の日本の日本の日本の日本の日本の日本の日本の日本の日本の日本の日本の日本の | 2020 772     | 30751]卷城使用金 × ~ | 中央海域使用金农入 > | ~                                    | 2021-08-25                         | 2021-08-25 | 5,709.1740  | 1.000000   |     |
| 913702                                                 | <b>请您信<u>你</u>你们</b> 你心                     | 2020         | 30751)考测使用金 × ~ | 地方周城使用会收入 ~ | 市道 ~                                 | 2021-08-25                         | 2021-08-25 | 13,321.4060 | 1.000000   | 1   |
| < 1 > 3488                                             | 1 页 魏定 共2条                                  | 10 祭/页 •     | . <i>m</i> .    |             |                                      |                                    |            |             | 精定         | 关闭  |
| < 1 → 910 @06至章:                                       | 1 页 就定 共2条                                  | 10 象/页       |                 |             | 安理人: 有:                              | 岛市电子积岛周                            |            |             | 職定         | 英词  |
| く 1 > 918 管印応告章: 管印応告一社会復用代码: 55人卒業:                   | 1 页 晚注 用2条                                  | 10 象/页       |                 |             | <b>死</b> 悲人: 將<br>或還飛机死(意): 關        | 运市电子和房房<br>家能务台局有品市和务局             |            |             | <b>8</b> 2 | 5K  |
| く 1 > 918 提切れ法室: 提切れ法一社会信用代码: お力工業: お力人工業: お力人工学術員:370 | 1 1 1 101                                   | 10 \$\$/\$\$ |                 |             | 死限人: 第1<br>反開始が引き(意): 第1<br>反用目前: 20 | 品市电子税务期<br>家税股份局有息市税股局<br>21-08-25 |            |             | 藏定         | RK  |
|                                                        | 1 7 1 1 1                                   | 10 第/第       |                 |             | 死現人: 育i<br>反理能が引いて意): 第1<br>好度目期: 20 | 应地电子税务用<br>家柜放台局有息市税务局<br>21-08-25 |            |             | 構定         | 94A |

### 第五步:申报表申报。

(1) 点击申报表右下角"确定"。

|                                                    |                                                                                                    |                                 |                                    | 非税收入                       | 通用申报表                                |                                        |                          |                           |          |     |
|----------------------------------------------------|----------------------------------------------------------------------------------------------------|---------------------------------|------------------------------------|----------------------------|--------------------------------------|----------------------------------------|--------------------------|---------------------------|----------|-----|
| 定春税收入项目信息采集                                        |                                                                                                    |                                 |                                    |                            |                                      |                                        |                          |                           |          |     |
| 臺藏人民副号                                             | 想在人名印                                                                                                    | * 合同编号                          | " 任我说日                             | * 802B                     | 强数子目                                 | * MICHINE                              | * 總設所解題止                 | * Intervie                |          |     |
| (3)                                                | (2)                                                                                                    | (3)                             | (4)                                | (5)                        | (6)                                  | (7)                                    | 010                      | (9)                       | (10)     |     |
|                                                    |                                                                                                    |                                 |                                    |                            |                                      |                                        |                          |                           |          |     |
| 913702                                             | 看音調整中心                                                                                                    | 202000002                       | 30751]陶绘法用金 × ×                    | 中央周城德用会议入 ~                | *                                    | 2021-08-25                             | 2021-08-25               | 5.709.1740                | 1.000000 |     |
| 91370.<br>92370.                                   | 着きに ● ● ● ● ● ● ● ● ● ● ● ● ● ● ● ● ● ● ●                                                                                               | 2020年72<br>2022年<br>10 条/页 •    | 10751]梅始进用金 × ~<br>20751]梅始使用金 × ~ | 中央地域展用金纹入 ~<br>地方周端使用金纹入 ~ | *<br>mil *                           | 2021-08-25<br>2021-08-25               | 2021-06-25<br>2021-06-25 | 3,709,1740<br>13,8214060  | 1.00000  |     |
| 91370.7<br>91370.7<br>< 3 > 8000                   | <b>青日本</b><br><b>青日本</b><br><b>青日本</b><br><b>日</b><br>日<br>日<br>日<br>日<br>日<br>日<br>日<br>日<br>日<br>日<br>日<br>日<br>日<br>日<br>日<br>日<br>日 | 2020年72<br>2020年72<br>10 条/页 1  | 10751]時始進用金 × ×<br>10751]時始使用金 × × | 中央海域選用金改入 ~<br>地力海域勝用金改入 ~ | *<br>#8 *                            | 2021-08-25<br>2021-08-25               | 2021-06-25<br>2021-06-25 | 5.709.1740<br>13,823.4060 | 1.00000  | ×it |
| 913702                                             | 着き Po<br>着会 PD<br>有合 PD<br>可<br>日<br>同<br>の<br>の<br>の<br>の<br>の<br>の<br>の<br>の<br>の<br>の<br>の<br>の<br>の                                 | 20220 20220 2022                | 20751降給港金 × ×<br>20751降給港市金 × ×    | 中央海域選用金改入 ~<br>地力海域勝用金改入 ~ |                                      | 2021-08-25<br>2021-08-25<br>2021-08-25 | 2021-06-25<br>2021-06-25 | 5.7091740<br>33,321.4060  | 1,000000 | ×II |
| 933702<br>923370.7<br>< 1 > 回班<br>都保約篇章:<br>都保約篇章: | 第2 1 日本10日本10日本10日本10日本10日本10日本10日本10日本10日本10                                                                                           | 2023 * 2<br>2025 *<br>10 #/38 * | 30751陣統勝用金 × ><br>20751陣統領用金 × >   | 年史商業価格会议入 ~<br>取力得減増和会议入 ~ | ************************************ | 2021-08-25<br>2021-08-25               | 2021-06-25               | 5.7091740<br>33,321.4060  | 1.000000 | ×a  |

# (2) 选择要申报的项目, 点击"申报"按钮。

|                |                   |                       |                      |     |      |   | 非稻椒、泽田     | 中認主        |              |              |             |           |      |          |     |
|----------------|-------------------|-----------------------|----------------------|-----|------|---|------------|------------|--------------|--------------|-------------|-----------|------|----------|-----|
|                |                   |                       |                      |     |      |   | 中的地区八週州    | 4100.000   |              |              |             |           |      |          |     |
| ND: 2          | 021-08-25         |                       |                      |     |      |   |            |            |              |              |             |           |      | 金额单位:元(列 | (至角 |
|                | 戀毒人名森             |                       | 查然 <b>*******</b> 中心 |     |      |   |            |            |              |              | 微毒人识        | 同号(统一社会信用 | 代码)  | 913702   |     |
| 征收项目           |                   | 1                     | ★ 81<br>征收品目         |     | 征收子曰 |   | 奏款所周期起     | 费款所詞期止     | 应爆奏基数        | 应继续基数减除<br>额 | 计费依据        | 征收标准      | 扣除数  | 征收比例     |     |
|                | (1)               |                       | (2)                  |     | (3)  |   | (4)        | (5)        | (6)          | (7)          | (8)=(6)-(7) | (9)       | (10) | (11)     |     |
| 80751          | 每城使用金收入           | × ~                   | 中央海域使用金收入            | ~   |      | ~ | 2021-08-25 | 2021-08-25 | 5,709.1740   | 0.00         | 5,709.1740  | 1.000000  | 0.00 | 1.000000 | ,   |
| 80751          | 粤城使用金收入           | × ×                   | 地方海城使用金收入            | ~ R | 级    | ~ | 2021-08-25 | 2021-08-25 | 13,321.4060  | 0.00         | 13,321.4060 | 1.000000  | 0.00 | 1.000000 |     |
| ·              | 合计                |                       |                      |     |      |   |            |            | 19,030.5800  | 0.00         | 19,030.5800 |           |      |          |     |
|                |                   | 主管单位                  | 2名称                  |     |      |   |            |            | 主管单位识别       | 号(统一社会信用作    | 码)          |           |      |          |     |
|                |                   |                       |                      |     |      |   |            |            |              |              |             |           |      |          |     |
| *明:            |                   |                       |                      |     |      |   |            |            |              |              |             |           |      |          |     |
| 本申报            | 表量包括非形成人/2        | 國法規及相关規定基             | B数约,内容加具来约、可有约、元数约。  |     |      |   |            |            |              |              |             | 御房人!      | 52:  |          |     |
| 制构基            | ł :               |                       |                      |     |      |   |            | 受理人:       | 青岛市电子税务局     |              |             |           |      |          |     |
| 210,8046-      | -社会信用代码:          |                       |                      |     |      |   |            | 受理税券机关(章): | 国家税务总局青岛市税务局 |              |             |           |      |          |     |
| 助人签加           | t: 👳              | 律波                    |                      |     |      |   |            |            |              |              |             |           |      |          |     |
| の人身後           | 证件号码: 37          | 0628*****7034         |                      |     |      |   |            | 受理日期:      | 2021-08-25   |              |             |           |      |          |     |
| 副の人签辑<br>副の人身份 | 1: 東<br>H正件号码: 37 | 橡皮<br>70628******7034 |                      |     |      |   |            | 受理日期:      | 2021-08-25   |              |             |           |      |          |     |

(3) 根据提示操作,完成申报。

####